第21回 マリンバイオテクノロジー学会大会 ロ頭発表者マニュアル(Ver. 2) (シンポジウムの注意点は黄色、受賞講演の注意点は水色で表示)

#### 【重要!】

- 一般講演(口頭発表)の場合、Zoom での表示名を「<u>口頭発表番号\_氏名@所属、(例)OA-1」山田太郎@農工大</u>」と記入してください。(表示名の変更方法は、下記の【当日の操作】をご参照ください。)
   シンポジウムの場合、Zoom での表示名を「<u>氏名@所属、(例)山田太郎@農工大</u>」と記入してください。
   受賞講演の場合、Zoom での表示名を「<u>氏名@所属、(例)山田太郎@農工大</u>」と記入してください。
- 一般講演(ロ頭発表)の場合、発表時間は12分、質疑応答時間(交代時間含む)は3分で す。時間厳守でお願いします。
   シンポジウムの場合、発表時間はシンポジウム毎に異なります。企画責任者の指示に従ってくだ さい。
   受賞講演の内、論文賞受賞講演の発表時間は30分、学会賞受賞講演の発表時間は45分です。
   質疑応答はありません。
- 発表時間は、会場係(大会実行委員会)が Zoom 画面上にカウントアップ表示します。

## 【事前準備】

1. Zoomアプリケーションのダウンロードとインストールを行う

https://zoom.us/support/download

【参考情報: https://brandconcept.co.jp/guide/745/】

● パソコンにZoomアプリのインストールが出来ない場合は、

Zoomアプリを使わずにブラウザから参加することも可能。

【参考情報:https://ayatori.co.jp/column/digital-shift/developing-customers/20200412214205/】

### 2. テストミーティングでスピーカー・マイク・カメラの動作確認をする

事前に、接続環境からZOOMのテストミーティング(https://zoom.us/test)に アクセスして、スピーカー・マイク・カメラの動作確認をする。

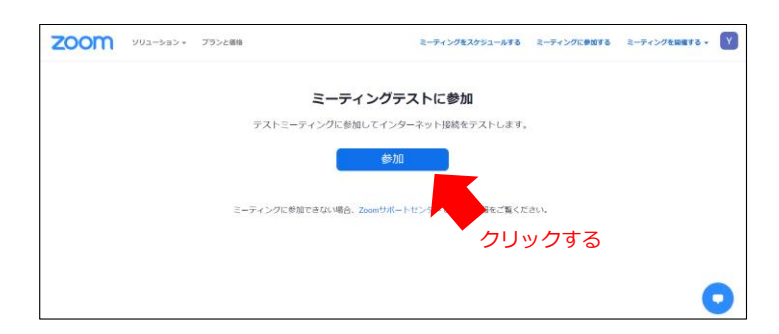

| ← → C △ @ us02web.zoom.us/ | j/879615169627pwd=ZW1zR3E1MHF5RVR2bXdrZTFtYkRtQT09#success | x 😗 :       |
|----------------------------|------------------------------------------------------------|-------------|
| - ===                      | Zoom Meetings を開きますか?                                      | 団 リーナイング リス |
| zoom                       | https://us02web.zoom.us がこのアプリケーションを開く許可を求めています。           | サポート 日本語 -  |
|                            | us02web.zoomusでのこのタイブがリンクは集に関連付けられたアプリで開く                  |             |
|                            | Zoom Meetings 音楽く キャンセル                                    |             |
|                            |                                                            |             |
|                            |                                                            | -+          |
|                            |                                                            | 193         |
|                            | ブラウザが表示しているダイアログのZoom Meetingsを開くをクリックし                    | てく          |
|                            | ださい                                                        |             |
| 9                          | イアログが表示されない場合は、以下の <b>ミーティングを起動</b> をクリックし                 | ってく         |
|                            | ださい                                                        |             |
|                            |                                                            |             |
|                            | ミーティングを起動                                                  |             |
|                            |                                                            |             |

テストミーティング (https://zoom.us/test)に アクセスする

Zoom Meetingを開き、テストミーテ ィングでスピーカー・マイク・カメ ラの動作確認をする。

## 【当日の操作】

- 1. 発表開始15分前までにオンラインルームに入室する。
- 本大会ウェブサイトの「オンライン会場」ページに掲載されている各オンラインルームの zoom リンクをクリックし、zoom アプリを起動する。
   もしくは、ウェブブラウザに zoom リンクをコピー&ペーストし、ブラウザから参加する。
- ※「オンライン会場」ページへのアクセスにはパスワードが必要です。 パスワードは5月13日(木)(予定)に電子メールでご連絡します。
- 2. カメラ・マイクをオフにし、表示名を変更する。
- ①マイク・②カメラを OFF にする (次ページの図を参照)。
- 一般講演(口頭発表)の場合、③の参加者アイコンをクリックし、「参加者」のリストを表示させ、 表示名を「口頭発表番号\_氏名@所属(例:0A-1\_山田太郎@農工大)」に変更する。
   シンポジウムの場合、「氏名@所属(例:山田太郎@農工大)」
   受賞講演の場合、「氏名@所属(例:山田太郎@農工大)」

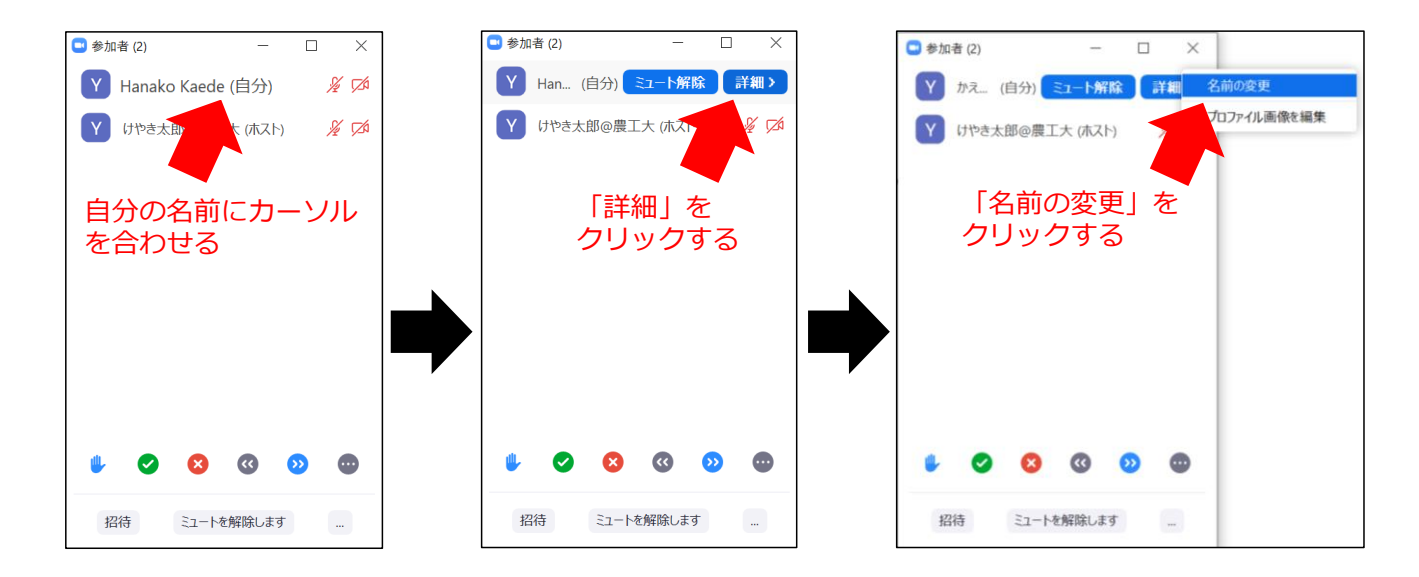

● 自分の発表順になる前に、発表資料のファイルを開いておく(不必要なウィンドウは閉じておく)。

【zoom 画面の説明】 😑 Zoom ミーティング 0 発言中: ミーティング トピック: 第21回MBT学会大会\_Room 1 ホスト: Yoshiaki MAEDA パスコード: 115834 招待リンク: https://tuat-jp.zoom.us/j/82084718627?pwd=cmpFeHJFN... リンクをコピーする ONの状能 ドデオの開始 オーディオに接続 画面の共有 コンピューターオーディオが接 続きれました (5) (7) (**4**) (8)  $(\mathbf{1})$ 2 (3) (6) 1 ₿ J **•** • 2  $\bigcirc$ 退出 参加者

- ① マイク:必要に応じて、右隣の < をクリックし、使用するマイクとスピーカーを選択する。
- ② カメラ:必要に応じて、右隣の < をクリックし、使用するカメラを選択する。
- ③ 参加者:参加者のリストが閲覧できる。
- ④ チャット:質疑応答などには使用しない。
- ⑤ 画面の共有:発表用スライドを表示した画面を他の参加者と共有する際に使用する。
- ⑥ レコーディング:使用しない。※ Zoom 画面の録画、録音、撮影は固く禁止する。
- 反応:使用しない。
- ⑧ 退出

### 3. 自分の発表の順番になり座長から指名を受けたら、発表資料を共有する。

- 座長からの指示を待ち、画面共有を開始して①マイク・②カメラを ON にする。
- ⑤ 画面の共有のアイコンをクリックし、「共有するウィンドウまたはアプリケーションの選択」から 発表資料を選択する。
  - ※ 開いているウィンドウが多く発表資料が表示されない場合は、<br />
    、<br />

    ダイズのウインドウを表示...
    をクリックする。

| 💶 共有するウィンドウまたはアプリケーションの選択                                             |         |    |                                         | ×                                             |
|-----------------------------------------------------------------------|---------|----|-----------------------------------------|-----------------------------------------------|
|                                                                       | ペーシック   | 詳細 | ファイル                                    |                                               |
|                                                                       |         |    |                                         |                                               |
| C Eventson                                                            |         |    |                                         |                                               |
| BBC/D: Tools and a consistent BBC/BBC/BBC/BBC/BBC/BBC/BBC/BBC/BBC/BBC |         |    |                                         |                                               |
|                                                                       | ~       |    |                                         |                                               |
|                                                                       |         |    | 0                                       |                                               |
| 画面                                                                    | ホワイトボード |    | iPhone/iPad                             |                                               |
|                                                                       |         |    | And And And And And And And And And And | 発表資料のファイルを<br>クリックし、下の「共<br>有ボタン」をクリック<br>する。 |
| □ コンピューターの音声を共有 □ 全画面ビデオ クリップ                                         | 用に最適化   |    |                                         | 共有                                            |

## 4. 発表を開始する。

● 画面共有、マイクに問題が無いことを座長に確認し、レーザーポインターを使用して発表開始する。

| 第21回マリンバイオテクノロジー学会大会<br>、 mmを共和しています 」 。 | ■ 共有の停止                                                                                                    | 2021年5月16日<br>Online-meeting                                                                             |
|------------------------------------------|----------------------------------------------------------------------------------------------------|----------------------------------------------------------------------------------------------------|
| 右クリック<br>↓<br>ポインターオプション (0)             | 本へ(b)<br>耐へ(E)<br>単心(E)<br>単心(E)<br>(E)<br>(E)<br>(E)<br>(E)<br>(E)<br>(E)<br>(E)<br>(E)<br>(E) | ノロジー<br>発表<br>『 ##4                                                                                      |
| ↓<br>レーザーポインター (L)                       | 発表者ビューを表示(B)<br>スグリーン(C) ・<br>ポインターオプション(D) ・<br>ヘルプ(E)<br>一時停止(S)<br>スライド ショーの終了(E)                                                                                                    | ✓ レーザー ポインター(L)<br>ダ へい(P)<br>モニアへく(A)<br>インクの巻(C)<br>ペ 別してした)<br>第2人でときっての考えていき点(L)<br>実用のホガシム>(D)<br>・ |

● 発表者ビューが表示されてしまう場合、画面上で右クリックし、「発表者ビューを非表示(R)」をクリ ックする。

| ≟ タスク パーの表示  ↓     | 表示設定 🔻 🥠 スライドシ                                                                                                    | ∃-0終了                            |                    |                        | - 5 ×                                                                                                    |
|--------------------|----------------------------------------------------------------------------------------------------|----------------------------------|--------------------|------------------------|----------------------------------------------------------------------------------------------------|
| 0:00:49<br>#021077 | ネヘ(1)<br>ネー(2)<br>着命の市ぶ(2)<br>オイなスクイ律楽単(A)<br>実数の支援まえ(2)<br>第8世にシーキが表明(A)<br>スタリーン(2)<br>・<br>ポイラーメガシル(2)<br>・<br>ー<br>パレ<br>スタイドシーーの単大(2)<br>スタイドシーーの単大(2) | 右 <sup>,</sup><br>発表者ビニ          | クリック<br>↓<br>ューを非表 | 示(R)                   | コラー芋島の歴史<br>-<br>かなで花子らま 11大 の<br>-<br>たって<br>-<br>たって<br>-<br>-<br>-<br>-<br>大 の (市<br>-<br>-<br>-<br>-<br>-<br>-<br>-<br>-<br>-<br>- |
|                    | けやき<br>(東京農工大学)                                                                                                    | き 太郎<br>(学院工学研究院)                |                    | 台本<br>XXXXXXXXXXX<br>X | ↓                                                                                                    |
| / •                |                                                                                                    | τ.<br><sup>K</sup> 1/2 <b>()</b> |                    |                        |                                                                                                    |

● 発表中は、会場係のカメラ欄に発表時間のカウントアップが表示されるので、適宜確認する。

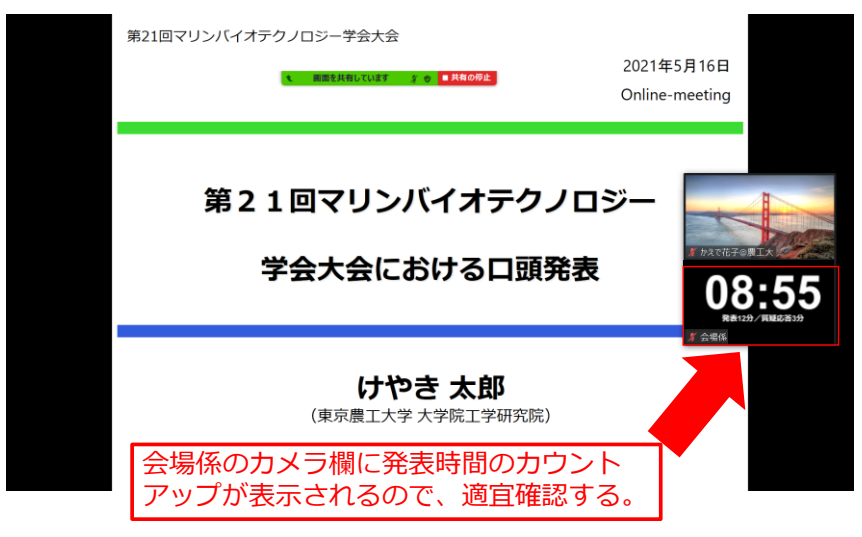

#### 5. 発表を終了する。

- 発表、質疑応答が終了したら、直ちに「共有の停止」をクリックする。
- その後、マイクとカメラを OFF にする。
- 退出する場合は、画面右下の ⑧ 退出ボタンをクリックする。

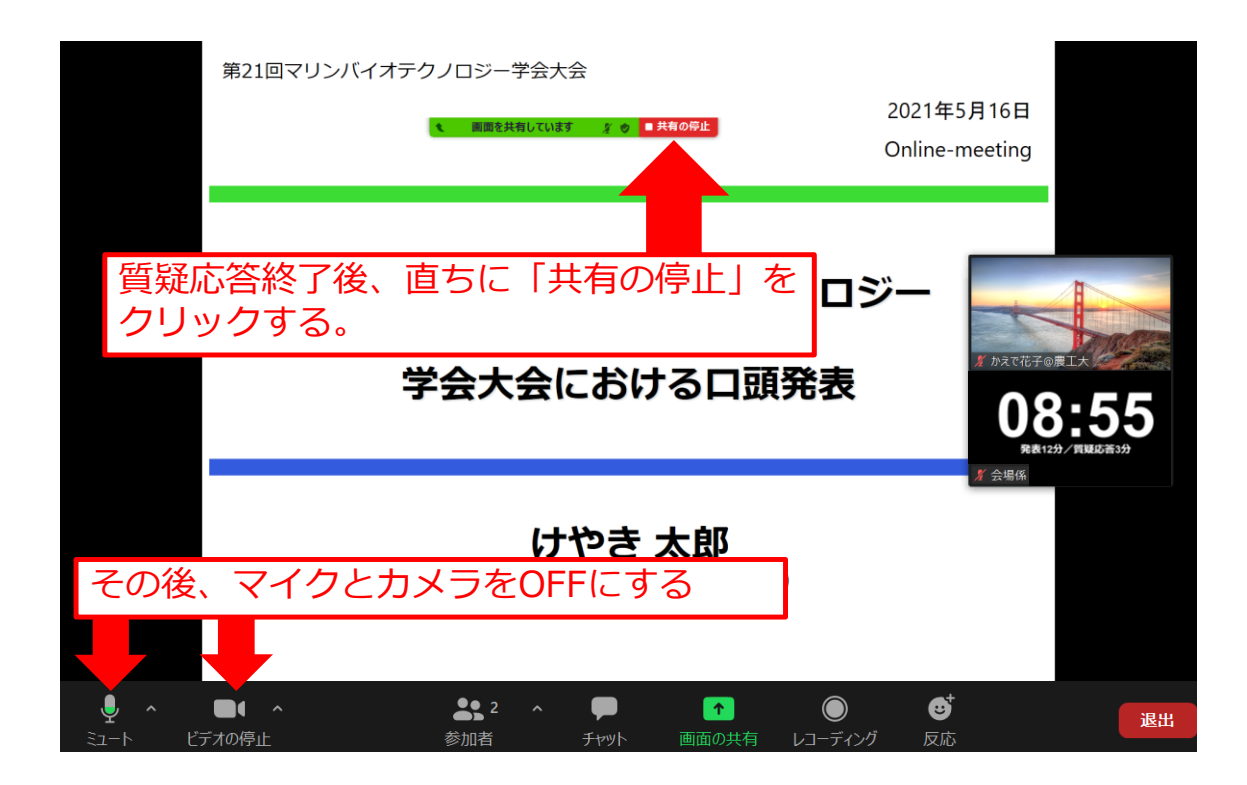

# 【通信トラブルなどの対応】

- 1. 入室できない場合は、下記の連絡先に連絡し、指示を仰ぐ。
- 2. 発表者が発表開始時刻から一定時間(5分程度)経過しても入室できない場合、残りの時間は休憩時間とし、定刻になったら次の講演に進む場合がある。

<接続トラブルなどの際の緊急連絡先>

TEL:042-388-7401(東京農工大学 生命分子工学研究室) E-MAIL:mbt2020@m2.tuat.ac.jp

<本マニュアルに関する質問などのお問合せ連絡先> E-MAIL : mbt2020@m2.tuat.ac.jp